# **Changing Name**

### **STEP 1**

Visit eku.campuslabs.com/engage, and click "Sign In" in the upper right corner (as seen below).

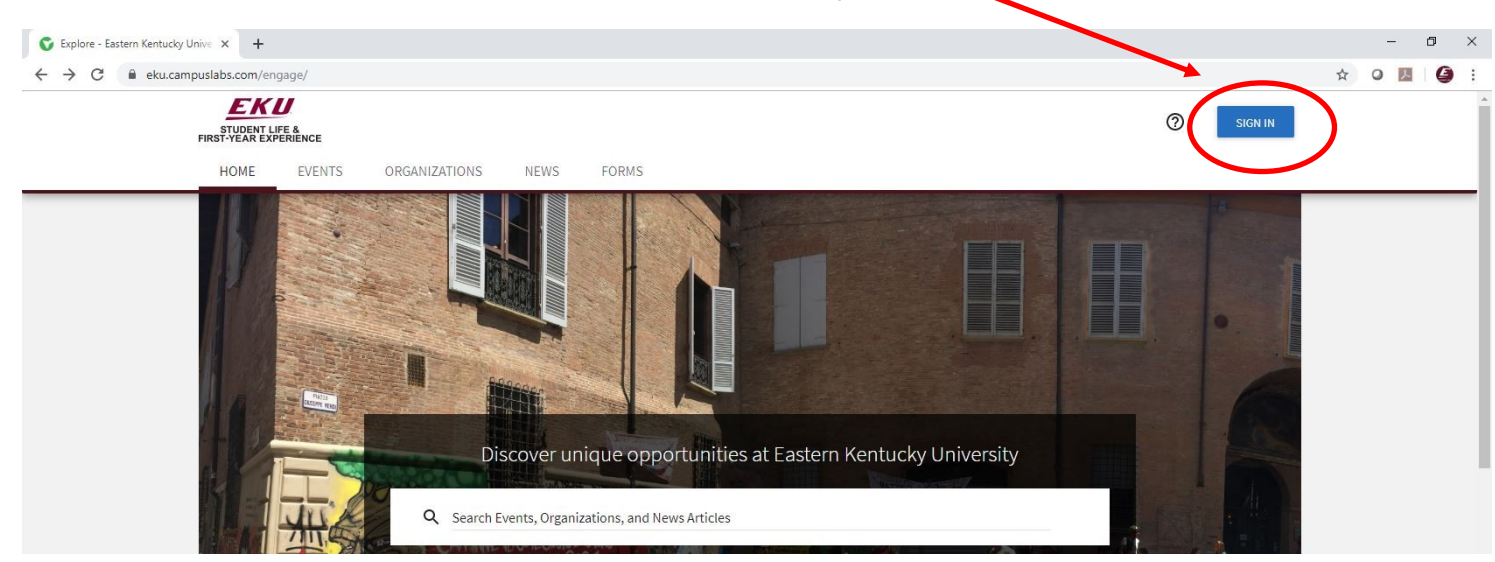

**STEP 2** 

## Enter your EKU Email credentials to log

into the system.

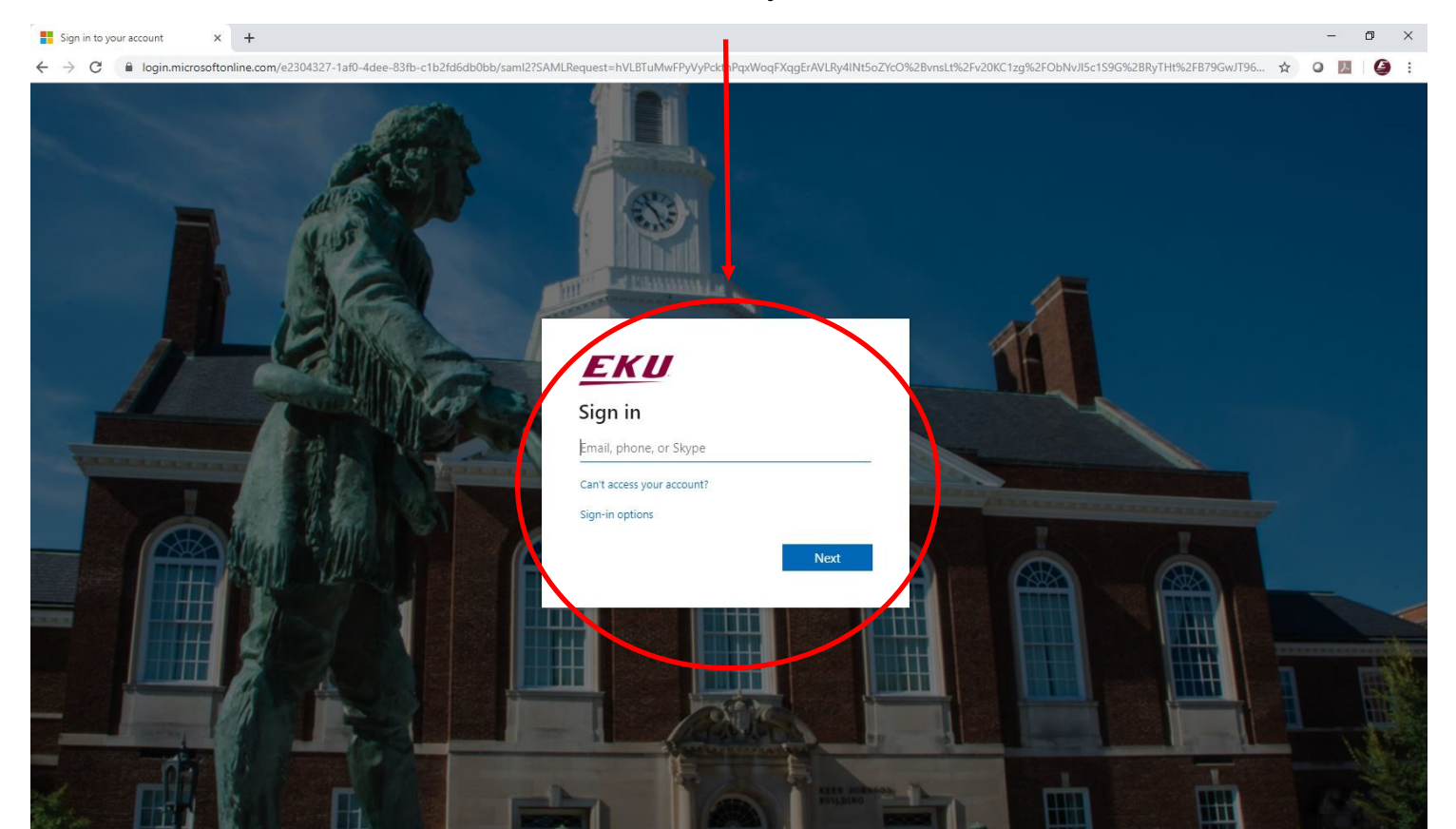

# Step 3

#### Click on user icon

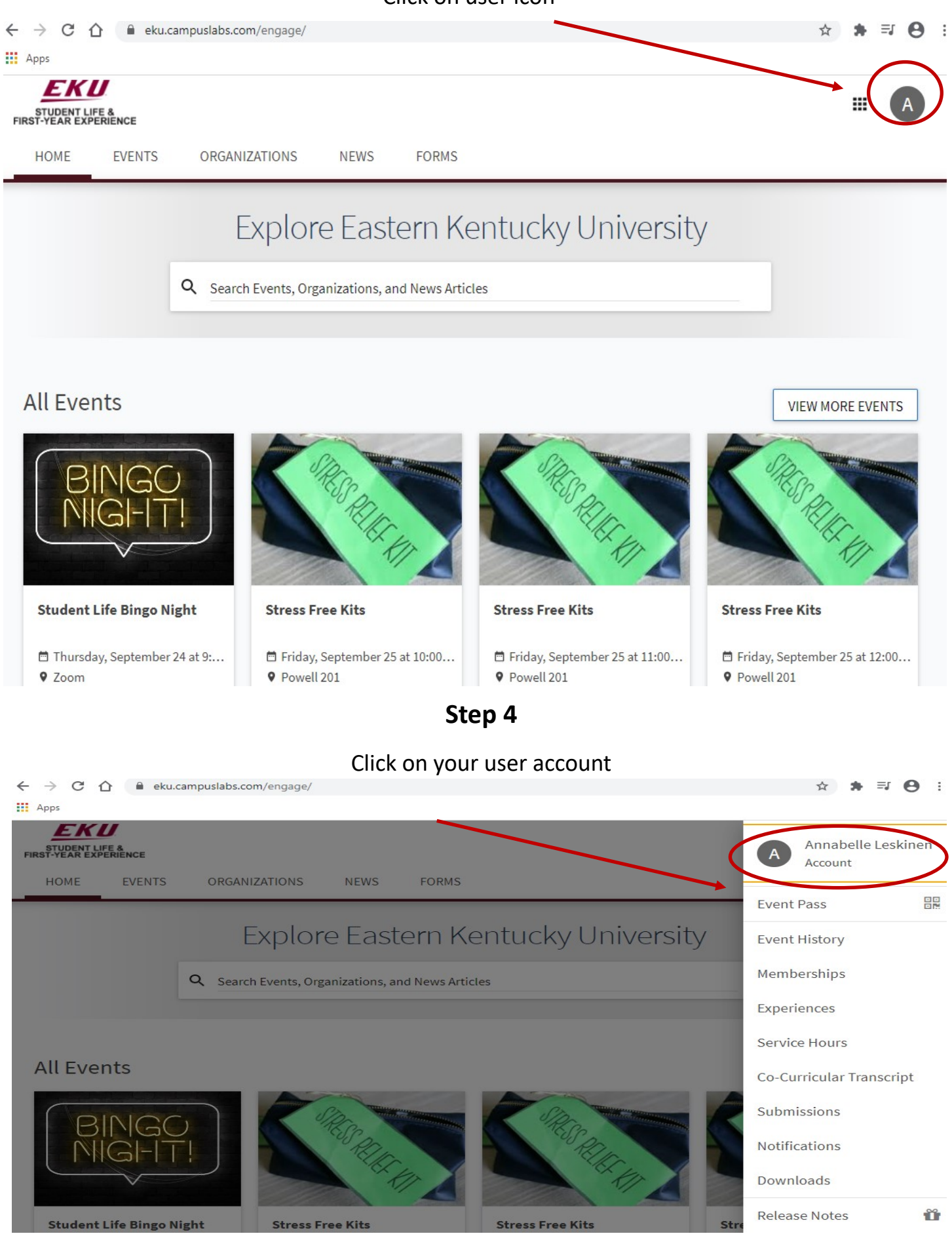

Step 5

#### Click on the First Name box. Once highlighted, change to desired

name

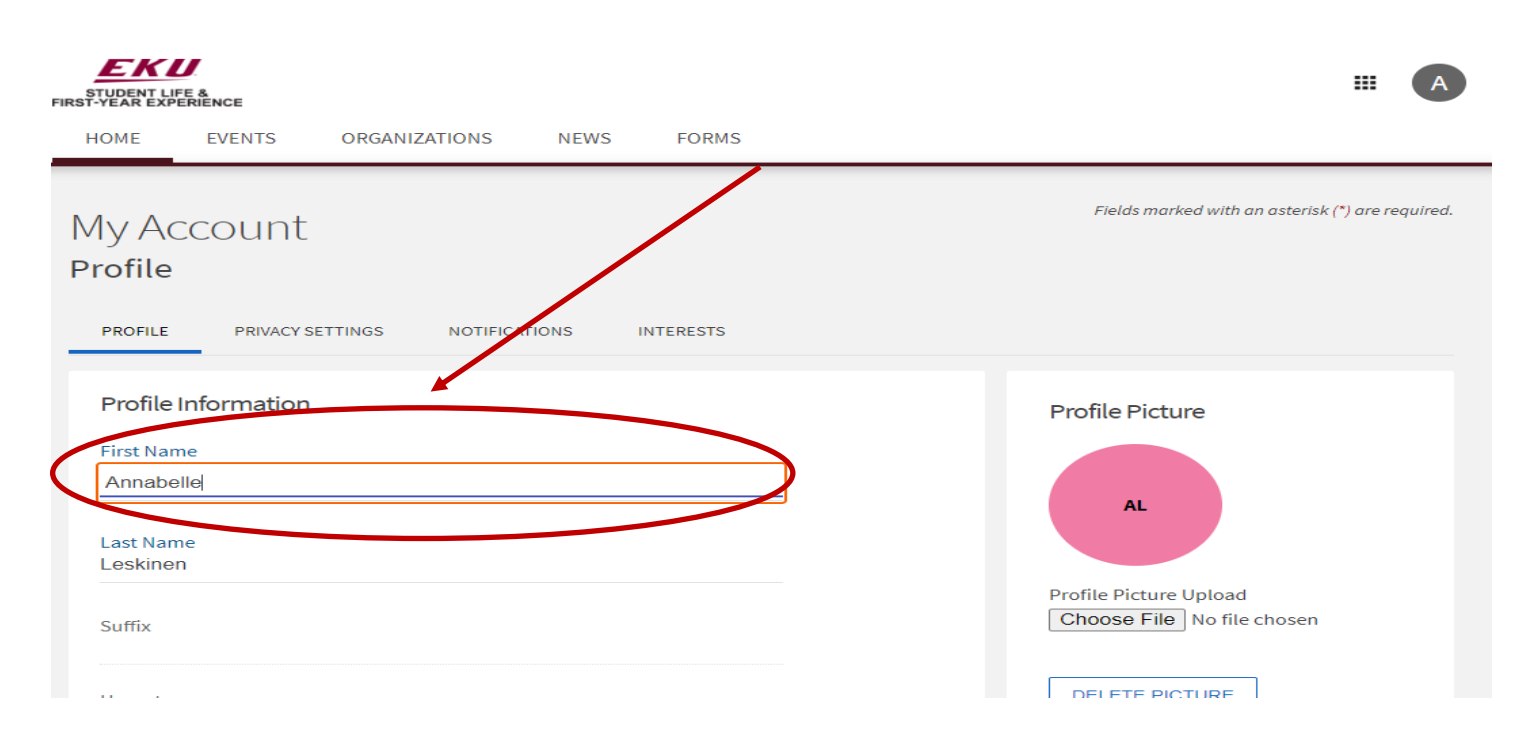

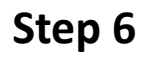

#### Scroll to the bottom of the page. Click update to save changes.

| Google+ Profile URL                                               |  |  |  |
|-------------------------------------------------------------------|--|--|--|
| LinkedIn Profile URL                                              |  |  |  |
| Additional Information * EKU ID Number (901 Number)               |  |  |  |
| * Phone Number                                                    |  |  |  |
| * EKU Email andress (mymail@eku.edu)<br>Annabyne.Leskinen@eku.edu |  |  |  |
|                                                                   |  |  |  |

# Step 7

Once saved, "Account Information Updated" will pop up to confirm changes have been saved.

| ← → C △                                          | ☆ ≱ ⊒ 🕒 :                                        |
|--------------------------------------------------|--------------------------------------------------|
| STUDENT LIFE &<br>FIRST-YEAR EXPERIENCE          | # <b>E</b>                                       |
| HOME EVENTS ORGANIZATIONS NEWS FORMS             |                                                  |
| Account information updated.                     |                                                  |
| My Account<br>Profile                            | Fields marked with an asterisk (*) are required. |
| PROFILE PRIVACY SETTINGS NOTIFICATIONS INTERESTS |                                                  |
| Profile Information                              | Profile Picture                                  |
| First Name<br>Elle                               | EL                                               |